Afin de déterminer de quelle déclaration de conformité vous dépendez, vous devez tout d'abord déterminer la version de logiciel de votre MBOT 60. Pour cela, à partir de l'écran d'accueil:

- Appuyez sur la touche d'accès au menu :
- Allez dans la rubrique Paramètres
- En bas du menu Paramètres, vous trouverez la rubrique « A propos du téléphone »
- Dans cette rubrique « Etat du téléphone », vous trouverez en bas le « Numéro de Build »

Celui-ci correspond à la version logicielle de votre téléphone et se présente par exemple de la façon suivante :

D3786\_XT\_6049B901\_LOGICOM\_HD\_648\_LTE1\_3\_7\_20\_B18V01.01 B08

Les derniers caractères peuvent évoluer et représentent les versions logicielles (B08, B09, B10 & B12).

Si votre produit comporte une des 3 versions logicielles B08,B09 & B10, une mise à jour de sécurité obligatoire est à faire.

Vous pouvez trouver le processus de mise à jour en cliquant sur ce lien.

Les différentes déclarations de conformité correspondant à votre produit sont disponibles en cliquant sur les liens suivants.